# ENCYCLOPEDIE HACHETTE MULTIMEDIA 99 – VERSION RESEAU INSTALLATION sur le disque dur du serveur

### PREPARATIFS

## 1. Particularités préalables :

Se compose de deux cd , le 1<sup>er</sup> étant l'encyclopédie, le second comprenant des extensions (dictionnaire français, des synonymes et anglais-français)

L'encyclopédie s'installe sur le disque du serveur, mais pas les extensions, qui à priori s'installent localement sur chaque station, mais on n'est pas obligé...

#### 2.Intervention sur le serveur :

- Créer un dossier EHM99RES à la racine du disque du serveur (D: en principe) mais pas dans winappli, ce logiciel refusant de fonctionner « ailleurs que dans sa zone »

- Partager ce dossier sous le nom de partage EHM99RES et affecter en sécurité les permissions lire (Rx) pour les groupes PROF et ELEVE, et supprimer le groupe Tout le Monde.

- Vérifier qu'il y a au moins 650 Mo de libre et copier tout le contenu du 1<sup>er</sup> cd dans EHM99RES

Editer le fichier debcnx.ini (placé dans c:\altair\irsys\bd) et ajouter dans la section [Connexion] la ligne :
F :\\serveur\EHM99RES (prendre une autre unité virtuelle si f est déjà utilisée par un autre programme)

## ALTGEST Fiche complète

Nom du logiciel : EHM99RES Description : Encyclopédie Hachette Multimédia Nom du partage : \\serveur\EHM99RES Répertoire Racine : F:\EHM99RES Batch : C:\EHM99\EHM99.EXE Type : Windows 16 et 32 bits

## **INSTALLATION LOCALE SUR LES STATIONS**

- Se connecter avec Altair pour obtenir le lien sur F:\ EHM99RES et lancer install.exe en passant par l'explorateur de fichiers ou en tapant le ligne F:\EHM99RE\INSTALL.EXE depuis « démarrer », « exécuter ».

Patienter, c'est long avant de pouvoir cliquer sur « continuer »

Choisir •installation recommandée

- A la fin, accepter d'installer Quick-Time

- Editer le fichier Win.ini placé dans c:\windows et tout à la fin dans la section [IDP CDROM], qui possède déjà la ligne EHM99=C:\EHM99, ajouter la ligne EHM99\_NET=F:\

- Supprimer le groupe hachette et vider la corbeille